# Configuración de la Asignación de Dirección IP Estática para Usuarios VPN de Secure Client

## Contenido

| troducción             |  |
|------------------------|--|
| rerequisites           |  |
| Requirements           |  |
| Componentes Utilizados |  |
| ntecedentes            |  |
| onfigurar              |  |
| erificación            |  |
| roubleshoot            |  |

### Introducción

Este documento describe cómo asignar direcciones IP estáticas a usuarios de VPN de acceso remoto mediante un mapa de atributos LDAP.

### Prerequisites

#### Requirements

Cisco recomienda que tenga conocimiento sobre estos temas:

- Active Directory (AD)
- Protocolo ligero de acceso a directorios (LDAP)
- Cisco Secure Firewall Threat Defence
- Cisco Secure Firewall Management Center

#### **Componentes Utilizados**

La información que contiene este documento se basa en las siguientes versiones de software y hardware.

- Windows Server 2022
- FTD versión 7.4.2
- FMC versión 7.4.2

La información que contiene este documento se creó a partir de los dispositivos en un ambiente de laboratorio específico. Todos los dispositivos que se utilizan en este documento se pusieron en funcionamiento con una configuración verificada (predeterminada). Si tiene una red en vivo, asegúrese de entender el posible impacto de cualquier comando.

#### Antecedentes

Nota: La opción de utilizar un rango para la asignación de direcciones IP y configurar los mapas de atributos LDAP es compatible con firepower versión 6.7 o posterior. Asegúrese de que la versión de firepower es 6.7 o posterior antes de continuar.

### Configurar

Paso 1. Navegue hasta Devices > Remote Access y seleccione la Política VPN de acceso remoto que desee. Seleccione el perfil de conexión que desee. En la pestaña AAA, seleccione un rango para Authentication Server y Authorization Server.

| Edit Connection Profile                |                                                                                                | 0   |
|----------------------------------------|------------------------------------------------------------------------------------------------|-----|
| Connection Profile:*<br>Group Policy:* | RAVPN_PROFILE +                                                                                |     |
| Client Address Assignment              | AAA Aliases                                                                                    |     |
| Authentication                         |                                                                                                | _   |
| Authentication Method:                 | AAA Only 👻                                                                                     | - 1 |
| Authentication Server:                 | WINDOWS_2022_AD (AD) -                                                                         | - 1 |
|                                        | Fallback to LOCAL Authentication                                                               | - 1 |
| Use secondary authenticati             | ion                                                                                            | - 1 |
| Authorization                          |                                                                                                | - 1 |
| Authorization Server:                  | Use same authentication server v                                                               | - 1 |
|                                        | Allow connection only if user exists in authorization database<br>Configure LDAP Attribute Map |     |
| Accounting                             |                                                                                                | - 1 |
| Accounting Server:                     | -                                                                                              | - 1 |
| <ul> <li>Advanced Settings</li> </ul>  |                                                                                                |     |
|                                        | Cancel Sav                                                                                     | re  |

Paso 2. Navegue hasta Devices > Remote Access y seleccione la política de acceso remoto VPN deseada. Navegue hasta Avanzado > Política de asignación de direcciones y asegúrese de que la opción Usar servidor de autorización (sólo para RADIUS o rango) esté habilitada.

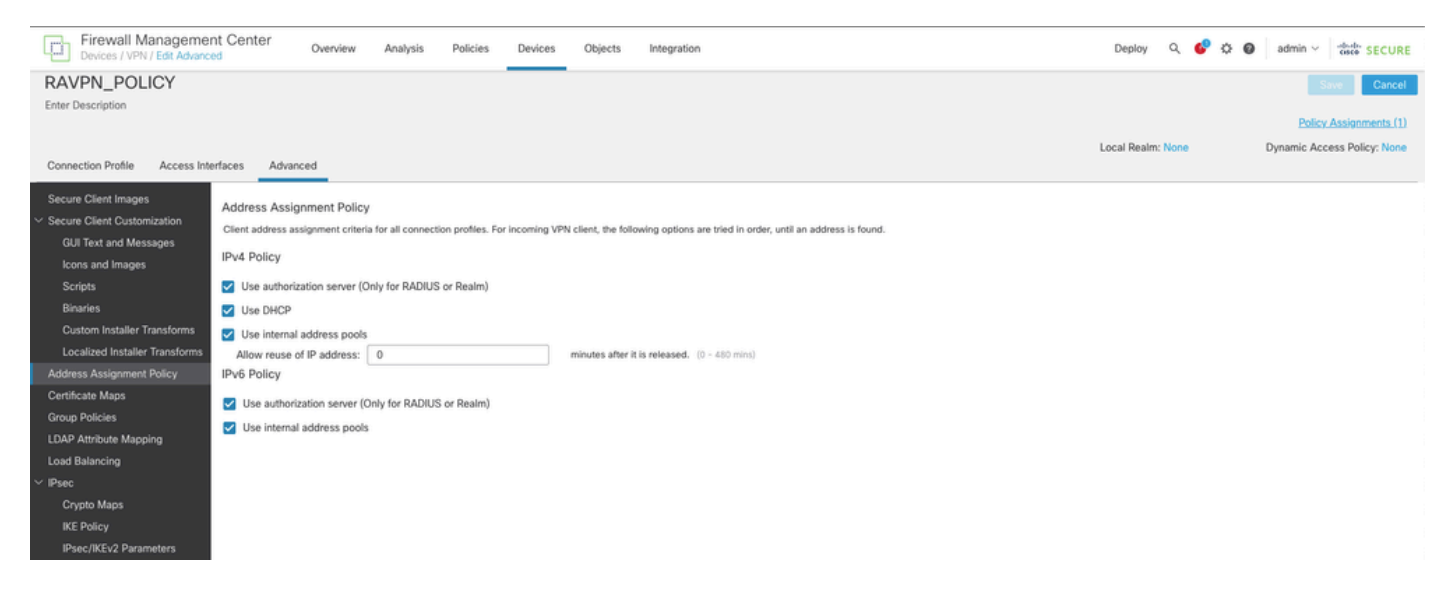

Paso 3. Navegue hasta Avanzado > Asignación de atributos LDAP y agregue un mapa de nombres con el nombre de atributo LDAP establecido en msRADIUSFramedIPAddress y el nombre de atributo Cisco establecido en IETF-Radius-Framed-IP-Address.

| Firewall Manageme<br>Devices / VPN / Edit Advance | nt Center Overview Analysis                        | Policies Devices Objects Integration                      | Deploy Q 💕 🌣 🕢 admin 🗸 👘 SECURE               |
|---------------------------------------------------|----------------------------------------------------|-----------------------------------------------------------|-----------------------------------------------|
| RAVPN_POLICY                                      |                                                    |                                                           | Save Cancel                                   |
| Enter Description                                 |                                                    |                                                           |                                               |
|                                                   |                                                    |                                                           | Policy Assignments (1)                        |
|                                                   |                                                    |                                                           | Local Realm: None Dynamic Access Policy: None |
| Connection Profile Access Inte                    | erfaces Advanced                                   |                                                           |                                               |
| Secure Client Images                              | LDAP Attribute Mapping                             |                                                           |                                               |
| Secure Client Customization                       | LDAP attribute mapping can be configured to enable | LDAP server to perform authorization.                     |                                               |
| GUI Text and Messages                             |                                                    |                                                           | +                                             |
| lcons and Images                                  | Realm                                              | Map                                                       |                                               |
| Scripts                                           |                                                    | Name:                                                     | ( E                                           |
| Binaries                                          | WINDOWS_2022_AU                                    | msRADIUSFramediPAddress -> IETF-Radius-Framed-IP-Address  | 2 T -                                         |
| Custom Installer Transforms                       |                                                    | Configure LDAP Attribute Map                              |                                               |
| Localized Installer Transforms                    |                                                    |                                                           |                                               |
| Address Assignment Policy                         |                                                    | Realm:                                                    |                                               |
| Certificate Maps                                  |                                                    | WINDOWS_2022_AD (AD) +                                    |                                               |
| Group Policies                                    |                                                    |                                                           |                                               |
| LDAP Attribute Mapping                            |                                                    | LDAP attribute Maps: +                                    |                                               |
| Load Balancing                                    |                                                    | Name Map:                                                 |                                               |
| ✓ IPsec                                           |                                                    | LDAP Attribute Name Cisco Attribute Name                  |                                               |
| Crypto Maps                                       |                                                    | msRADIUSFramedIPAddress v IETF-Radius-Framed-IP-Address v |                                               |
| IKE Policy                                        |                                                    | Value Maps:                                               |                                               |
| IPsec/IKEv2 Parameters                            |                                                    | LDAP Attribute Value Cisco Attribute Value                |                                               |
|                                                   |                                                    | Add Value Map                                             |                                               |
|                                                   |                                                    |                                                           |                                               |
|                                                   |                                                    |                                                           |                                               |
|                                                   |                                                    | Cancel OK                                                 |                                               |
|                                                   |                                                    |                                                           |                                               |

Paso 4. En el servidor de Windows AD, abra el Administrador del servidor y vaya a Herramientas > Usuarios y equipos de Active Directory. Haga clic con el botón derecho del ratón en un usuario, seleccione Properties > Dial-in y marque la casilla denominada Assign Static IP Addresses.

| Jo | hn | Doe | Pro | perties |
|----|----|-----|-----|---------|
|    |    |     |     |         |

| nemote                                                                    | control                                                                              | Remote Desktop Services Profile                     |             |                                    | COM+         |  |
|---------------------------------------------------------------------------|--------------------------------------------------------------------------------------|-----------------------------------------------------|-------------|------------------------------------|--------------|--|
| General                                                                   | Address                                                                              | Account                                             | Profile     | Telephones                         | Organization |  |
| Member                                                                    | r Of                                                                                 | Dial-in                                             | Envi        | ronment                            | Sessions     |  |
| <ul> <li>Network</li> <li>Allow</li> <li>Deny</li> <li>Control</li> </ul> | Access Pen<br>access<br>access<br>ol access the                                      | mission ——                                          | twork Polic | cy                                 |              |  |
| ☐ Verify                                                                  | Caller-ID:                                                                           |                                                     |             |                                    |              |  |
| Callback  No C                                                            | Options                                                                              | ting and Rem                                        | ote Acces   | s Service only)                    |              |  |
| Callback                                                                  | Options<br>allback<br>y Caller (Rou<br>ys Callback t                                 | uting and Rem<br>to:                                | ote Acces   | s Service only)                    |              |  |
| Callback                                                                  | Options<br>allback<br>y Caller (Rou<br>ys Callback f<br>n Static IP A<br>P addresses | uting and Rem<br>to:<br>ddresses<br>to enable for t | ote Acces   | s Service only)<br>Static IP Addre | esses        |  |

Paso 5. Seleccione Static IP Addresses y asigne una dirección IP estática al usuario.

| Static IP Addresses           | ×                  |
|-------------------------------|--------------------|
| Assign a static IPv4 address: | 172 . 16 . 20 . 73 |
| Assign a static IPv6 address: |                    |
| Prefix:                       |                    |
| Interface ID:                 |                    |
| OK                            | Cancel             |

Paso 6. Conéctese al gateway VPN e inicie sesión con Cisco Secure Client. Se asigna al usuario la dirección IP estática que ha configurado.

| S Cisco Secure Client                                                          |                                                                                                    | _  |           | × |
|--------------------------------------------------------------------------------|----------------------------------------------------------------------------------------------------|----|-----------|---|
| cisco Secure (                                                                 | Client                                                                                                    |    |           | 0 |
| General                                                                        | Virtual Private Network (VPN)                                                                                         |    |           |   |
| Status Overview                                                                | Preferences Statistics Route Details Firewall Message History                                                         |    |           |   |
| AnyConnect VPN >                                                               | Connection Information                                                                                                |    | - •       | ^ |
| Zero Trust Access                                                              | Tunnel Mode (IPv4): Tunnel All Traffic<br>Tunnel Mode (IPv6): Drop All Traffic                                        |    |           |   |
| Network                                                                        | Dynamic Tunnel Exclusion: None<br>Dynamic Tunnel Inclusion: None                                                      |    |           |   |
| ISE Posture                                                                    | Duration: 00:00:26<br>Session Disconnect: None                                                                        |    |           |   |
| Umbrella                                                                       | Management Connection State: Disconnected (user tunnel active) Address Information                                    |    | _ ^       |   |
|                                                                                | Client (IPv4):         172.16.20.73           Client (IPv6):         Not Available           Server:         10.0.0.1 |    | _         |   |
| Collect diagnostic information for all<br>installed components.<br>Diagnostics | Reset                                                                                                    | Ex | port Stat | × |

#### Verificación

Habilite debug ldap 255 y asegúrese de que se recupera el atributo msRADIUSFramedIPAddress LDAP:

```
[13] Session Start
[13] New request Session, context 0x000015371bf7a628, reqType = Authentication
[13] Fiber started
[13] Creating LDAP context with uri=ldap://192.168.2.101:389
[13] Connection to LDAP server: ldap://192.168.2.101:389, status = Successful
[13] supportedLDAPVersion: value = 3
[13] supportedLDAPVersion: value = 2
[13] Binding as (Administrator@test.example) [Administrator@test.example]
[13] Performing Simple authentication for Administrator@test.example to 192.168.2.101
[13] LDAP Search:
Base DN = [CN=Users,DC=test,DC=example]
Filter = [sAMAccountName=jdoe]
Scope = [SUBTREE]
[13] User DN = [CN=John Doe, CN=Users, DC=test, DC=example]
[13] Talking to Active Directory server 192.168.2.101
[13] Reading password policy for jdoe, dn:CN=John Doe,CN=Users,DC=test,DC=example
[13] Read bad password count 0
[13] Binding as (jdoe) [CN=John Doe, CN=Users, DC=test, DC=example]
[13] Performing Simple authentication for jdoe to 192.168.2.101
[13] Processing LDAP response for user jdoe
[13] Message (jdoe):
[13] Authentication successful for jdoe to 192.168.2.101
[13] Retrieved User Attributes:
[13] objectClass: value = top
[13] objectClass: value = person
[13] objectClass: value = organizationalPerson
[13] objectClass: value = user
[13] cn: value = John Doe
[13] sn: value = Doe
[13] givenName: value = John
[13] distinguishedName: value = CN=John Doe,CN=Users,DC=test,DC=example
[13] instanceType: value = 4
[13] whenCreated: value = 20240928142334.0Z
[13] whenChanged: value = 20240928152553.0Z
[13] displayName: value = John Doe
[13] uSNCreated: value = 12801
[13] uSNChanged: value = 12826
[13] name: value = John Doe
[13] objectGUID: value = .....fA.f...;.,
[13] userAccountControl: value = 66048
[13] badPwdCount: value = 0
[13] codePage: value = 0
[13] countryCode: value = 0
[13] badPasswordTime: value = 0
[13] lastLogoff: value = 0
[13] lastLogon: value = 0
[13] pwdLastSet: value = 133720070153887755
[13] primaryGroupID: value = 513
[13] userParameters: value = m: d.
[13] objectSid: value = .....Q=.S....=...Q...
[13] accountExpires: value = 9223372036854775807
[13] logonCount: value = 0
[13] sAMAccountName: value = jdoe
```

```
[13] sAMAccountType: value = 805306368
[13] userPrincipalName: value = jdoe@test.example
[13] objectCategory: value = CN=Person,CN=Schema,CN=Configuration,DC=test,DC=example
[13] msRADIUSFramedIPAddress: value = -1408232375
[13] mapped to IETF-Radius-Framed-IP-Address: value = -1408232375
[13] msRASSavedFramedIPAddress: value = -1408232375
[13] dSCorePropagationData: value = 16010101000000.0Z
[13] lastLogonTimestamp: value = 133720093118057231
[13] Fiber exit Tx=522 bytes Rx=2492 bytes, status=1
[13] Session End
```

#### Troubleshoot

Comandos debug:

debug webvpn 255

debug Idap

Comando para validar la dirección IP estática asignada al usuario VPN de RA deseado:

show vpn-sessiondb anyconnect filter name <username>

<#root>

firepower#

show vpn-sessiondb anyconnect filter name jdoe

Session Type: AnyConnect

Username : jdoe Index : 7 Assigned IP : 172.16.20.73 Public IP : 10.0.0.10 Protocol : AnyConnect-Parent SSL-Tunnel DTLS-Tunnel License : AnyConnect Premium Encryption : AnyConnect-Parent: (1)none SSL-Tunnel: (1)AES-GCM-128 DTLS-Tunnel: (1)AES-GCM-256 Hashing : AnyConnect-Parent: (1)none SSL-Tunnel: (1)SHA256 DTLS-Tunnel: (1)SHA384 Bytes Tx : 14664 Bytes Rx : 26949 Group Policy : DfltGrpPolicy Tunnel Group : RAVPN\_PROFILE Login Time : 11:45:48 UTC Sun Sep 29 2024 Duration : Oh:38m:59s Inactivity : Oh:00m:00s VLAN Mapping : N/A VLAN : none Audt Sess ID : cb0071820000700066f93dec Security Grp : none Tunnel Zone : 0

#### Acerca de esta traducción

Cisco ha traducido este documento combinando la traducción automática y los recursos humanos a fin de ofrecer a nuestros usuarios en todo el mundo contenido en su propio idioma.

Tenga en cuenta que incluso la mejor traducción automática podría no ser tan precisa como la proporcionada por un traductor profesional.

Cisco Systems, Inc. no asume ninguna responsabilidad por la precisión de estas traducciones y recomienda remitirse siempre al documento original escrito en inglés (insertar vínculo URL).